Received consult notes can be attached directly to the Outgoing Referral by the following steps:

The un-reviewed Consult Note has to be filed in the Referral Notes section of Patient Documents

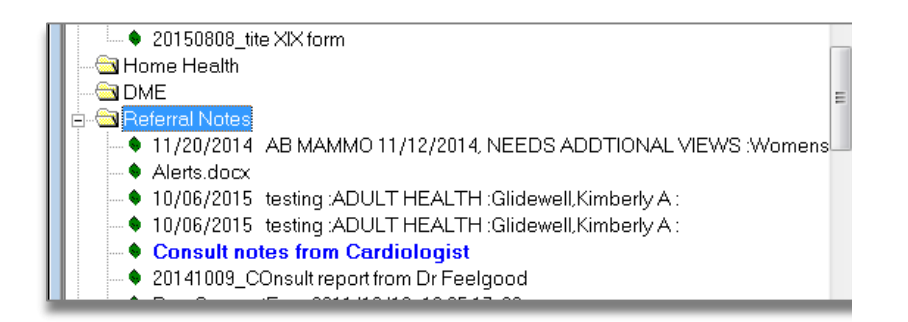

To attach this document, open the Consult Note to show *Document Details* and click on the ellipsis (...) beside the *Attached To* box

| 🖏 Document Details - TEST, LAB Thadious 2/12/1970 |                                                                                                    |                                                                                                    |                                                                                          |                                                                           |                                                                        |  |  |  |
|---------------------------------------------------|----------------------------------------------------------------------------------------------------|----------------------------------------------------------------------------------------------------|------------------------------------------------------------------------------------------|---------------------------------------------------------------------------|------------------------------------------------------------------------|--|--|--|
| TEST, LAB (                                       | asdfasdf), 45 Y, F 🛯 Sel                                                                                     | Info Hub 🖪 🜌 🗚                                                                                        | lergies 🛛 🖾 Billing                                                                      | Alert                                                                     |                                                                        |  |  |  |
|                                                   | 123 MyAddress1<br>Bryan, TX 77801<br>H:979-255-7273<br>M:979-255-7273<br>DOB:02/12/1970<br>dfowler@bycaa.org | Wt 09/29/15: 135 lbs.<br>Appt[L]:10/06/15(RV)<br>PCP: Parsi, Kia<br>Language: Urdu<br>Translator: Yes | Ins: Self Pay<br>Acc Bal: \$0.00<br>Guar: Baby TEST<br>Gr Bal: \$1.00<br>Ref: Glidewell, | CLICK TO EDIT                                                             | SECURE NOTES<br>ImTc#123456789<br>ctr+pt passes out with<br>blood draw |  |  |  |
| Medical Sumr                                      | nary   OB Summary   CD                                                                                       | SS   Alerts   Labs   DI                                                                               | Procedures   Growt                                                                       | h Chart   Imm/T.Inj                                                       | Encounters   Patient                                                   |  |  |  |
| lí l                                              | Document Detai                                                                                               | s                                                                                                    | <u> </u>                                                                                 | Progress Notes                                                            |                                                                        |  |  |  |
| Name<br>Description                               | Consult notes from Cardi                                                                                     | ologist                                                                                               | Add Description                                                                          | Options Reviewed Reviewed Doc High Priority Assigned To Fowler, RN, Danie |                                                                        |  |  |  |
| Tag                                               |                                                                                                    |                                                                                                    | Brows                                                                                    | e <u>F</u> acility                                                        |                                                                        |  |  |  |
| Scanned <u>B</u> y<br>Attached <u>T</u> o         | Fowler, RN, Daniel L                                                                                         | ▼ <u>S</u> canned                                                                                     | d Date 1/15 5                                                                            | Attach To Pa                                                              | etient                                                                 |  |  |  |

The Referrals for screen should open, highlight the referral that you want to attach the notes to

| Ę | Refe  | errals for TEST, | LAB Thadious  |               |             |            |            |            |                |               | ×        |
|---|-------|------------------|---------------|---------------|-------------|------------|------------|------------|----------------|---------------|----------|
|   | Patie | ent TEST, LA     | B Thadious    |               |             |            |            | New        | <u>U</u> pdate | e <u>D</u> el | ete      |
| f |       |                  | Incoming      |               |             |            | Ou         | itgoing    |                |               |          |
|   |       | Date             | Reason        | Referral Fron | Referral To | Speciality | Start Date | End Date   | Allow          | Used \        | <u> </u> |
|   |       | 10/12/2015       | repeaded issu | Glidewell,Kim |             | Cardiolog  | 10/12/2015 | 10/12/2016 | 0              | 0             |          |
|   |       | 10/06/2015       | sdfsdf        | Clarke,Brend  |             | Family Pri | 10/06/2015 | 10/06/2015 | 0              | 0             |          |

| How to Attach Consult Notes to Referrals | Page   <b>2</b> |  |
|------------------------------------------|-----------------|--|
|                                          |                 |  |

Then click on the "Associate" button at the bottom of the same page. Page should close.

| 11/20/2014 Mammogram, Nicolwala,Ac Texas A&MF Gastroent 11/20/2014 11/20/2015 1 1 | 05/20/2015 | had positve Fl | Alonge,Oluse | Central Texa | Gastroent | 05/20/2015 | 05/20/20 | 16 0      | 0 |               |
|-----------------------------------------------------------------------------------|------------|----------------|--------------|--------------|-----------|------------|----------|-----------|---|---------------|
| Associate                                                                         | 11/20/2014 | Mammogram,     | Nicolwala,Ac | Texas A&M F  | Gastroent | 11/20/2014 | 11/20/20 | 15 1      | 1 | -             |
| Associate                                                                         | <br>       |                |              |              |           |            |          |           |   |               |
|                                                                                   |            |                |              |              |           |            |          | Associate |   | <u>C</u> lose |

You should now see in the *Attached To* box, the referral that this note is now attached to. If desired, you can click on the *Make this as document name* and it will automatically update the document name and dating format.

| 🖏 Document Details - TEST, LAB Thadious 2/12/1970                                                           |                                                                                                    |  |  |  |  |  |  |  |  |
|----------------------------------------------------------------------------------------------------|----------------------------------------------------------------------------------------------------|--|--|--|--|--|--|--|--|
| TEST, LAB (asdfasdf), 45 Y, F Sel Info Hub 🔝 🔯 Allergies 🔯 Billing Alert                                    |                                                                                                    |  |  |  |  |  |  |  |  |
|                                                                                                    | 123 MyAddress1   Wt 09/29/15: 135 lbs.<br>Appt(L):10/06/15(RV)   Ins: Self Pay<br>Acc Bal: \$0.00   CLICK TO EDIT   SECURE NOTES     1:979-255-7273   DOB:02/12/1970   PCP: Parsi, Kia<br>Language: Urdu   Ins: Self Pay<br>Acc Bal: \$1.00   CLICK TO EDIT   SECURE NOTES     0:08:02/12/1970   dfowler@bvcaa.org   Translator: Yes   Ref: Glidewell,   Clidewell,   CLICK TO EDIT   SECURE NOTES                                                                                                    |  |  |  |  |  |  |  |  |
| Medical Sumn                                                                                                | Medical Summary   OB Summary   CDSS   Alerts   Labs   DI   Procedures   Growth Chart   Imm/T.Inj   Encounters   Patient                                                                                                    |  |  |  |  |  |  |  |  |
|                                                                                                    | Document Details Progress Notes                                                                                                    |  |  |  |  |  |  |  |  |
| Name   10/12/2015   repeaded issues with chest pain when walking x :   Browse   Options     Add Description |                                                                                                    |  |  |  |  |  |  |  |  |
| Tag<br>Scanned <u>B</u> y<br>Attached <u>T</u> o                                                            | Fowler, RN, Daniel L   Scanned Date   1 /15/2015   Fowler, RN, Daniel L   Image: Comparison of the state of the state |  |  |  |  |  |  |  |  |

What is listed in the Reason section of the referral will be the name of document (if the *Make this as document name* option is used)

| Reason                          |                                                                                              | Add | Browse   | Remove    |
|---------------------------------|----------------------------------------------------------------------------------------------|-----|----------|-----------|
| Sl. No                          | Description                                                                                  |     |          |           |
| 1                               | repeaded issues with chest pain when walking x 3 month                                       |     |          |           |
| 2                               | non-specific abnormailty noted on EKG                                                        |     |          |           |
| *<br>Diagnosis<br>Code<br>R07.9 | Previous Dx Add Remove Procedures   Name Code Name   Chest pain Image: Code Name             |     | Add      | Remove    |
|                                 | This paper clip means that results or notes are attached, click on this button to view them. |     |          |           |
| 🖉 <u>S</u> can 🖉                | Attachments Logs <u>OK</u> <u>Cancel</u>                                                     |     | Send Ref | erral 😡 🔻 |

## How to Attach Consult Notes to Referrals Page | 3

Mark referral as "Addressed" and send consult note to provider's "D" jellybean with note in the *Discerption* window (this is how we deal with labs and DI):

| 🖏 Document Details - TEST, LAB Thadious 2/12/1970 |                                                                                                    |                                                                                                    |                                                                                          |                     |                                                                        |  |  |  |  |
|---------------------------------------------------|----------------------------------------------------------------------------------------------------|----------------------------------------------------------------------------------------------------|------------------------------------------------------------------------------------------|---------------------|------------------------------------------------------------------------|--|--|--|--|
| TEST, LAB (                                       | asdfasdf), 45 Y, F 🛯 Sel                                                                                                    | Info Hub 🖪 🛛 🗚                                                                                        | llergies 🛛 🖾 Billing                                                                     | Alert               |                                                                        |  |  |  |  |
|                                                   | 123 MyAddress1<br>Hryan, TX 77801<br>H:979-255-7273<br>M:979-255-7273<br>DOB:02/12/1970<br>dfowler@bvcaa.org                                                                                                    | Wt 09/29/15: 135 lbs.<br>Appt(L):10/06/15(RV)<br>PCP: Parsi, Kia<br>Language: Urdu<br>Translator: Yes | Ins: Self Pay<br>Acc Bal: \$0.00<br>Guar: Baby TEST<br>Gr Bal: \$1.00<br>Ref: Glidewell, |                     | SECURE NOTES<br>ImTc#123456789<br>ctr+pt passes out with<br>blood draw |  |  |  |  |
| Medical Summ                                      | nary   OB Summary   CD                                                                                                    | SS   Alerts   Labs   DI                                                                               | I   Procedures   Growt                                                                   | h Chart   Imm/T.Inj | Encounters   Patient [                                                 |  |  |  |  |
| ſ                                                 | Document Detail                                                                                                    | s                                                                                                    | <u> </u>                                                                                 | Progress Notes      | ]                                                                      |  |  |  |  |
| Name<br>Description                               | Name   10/12/2015   repeaded issues with chest pain when walking x :   Browse   Options     Add Description   Reviewed Doc and Lab   Reviewed Doc and Lab   Logs     Description   Fowler, RN,Daniel L 10/15/2015 06:11:38 PM CDT > Consult notes attached to referral and referral marked as "Addressed"   Assigned To |                                                                                                    |                                                                                          |                     |                                                                        |  |  |  |  |
| Tag                                               |                                                                                                    |                                                                                                    | Brows                                                                                    | Fowler, RN, Danie   |                                                                        |  |  |  |  |
| Scanned <u>By</u>                                 | Fowler, RN, Daniel L                                                                                                    | ▼ <u>S</u> canne                                                                                      | d Date 1/15/2015                                                                         | -                   |                                                                        |  |  |  |  |
| Attached <u>T</u> o                               | 10/12/2015 repeaded is                                                                                                    | sues with chest pain wh                                                                               | nen walking x 3 mon <sup>i</sup> .                                                       | Attach To Pa        | tient                                                                  |  |  |  |  |
|                                                   | Make this as documen                                                                                                    | t name Mo                                                                                             | di View Fax                                                                              |                     |                                                                        |  |  |  |  |